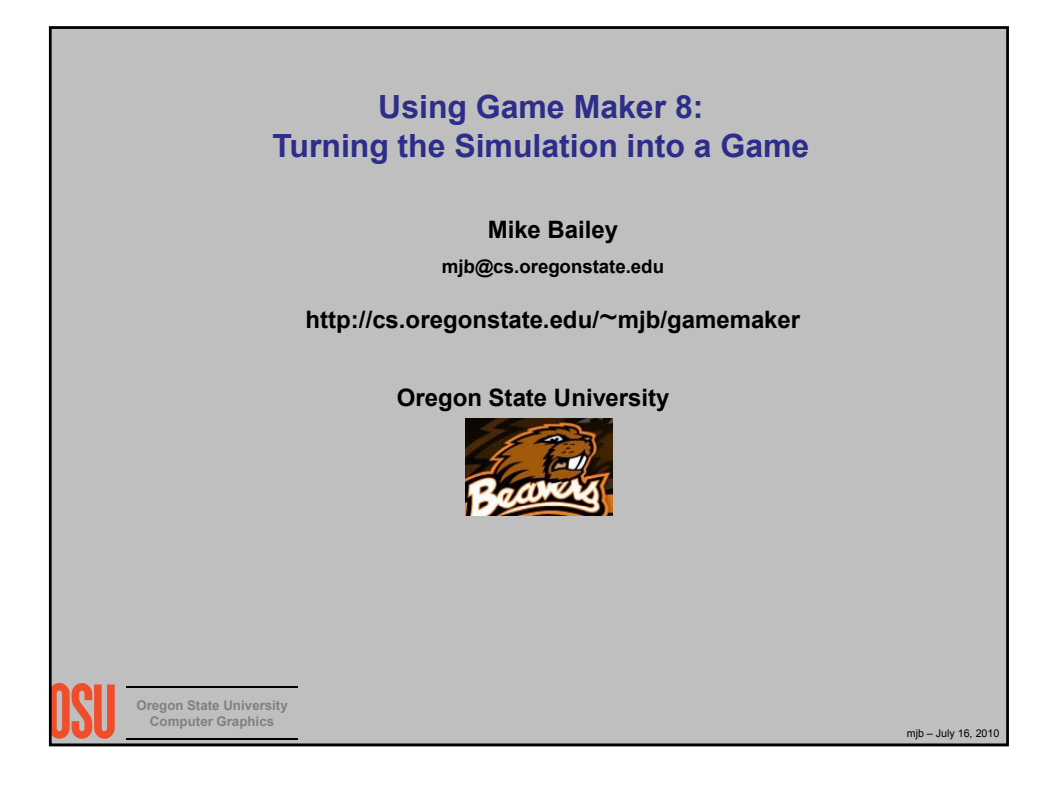

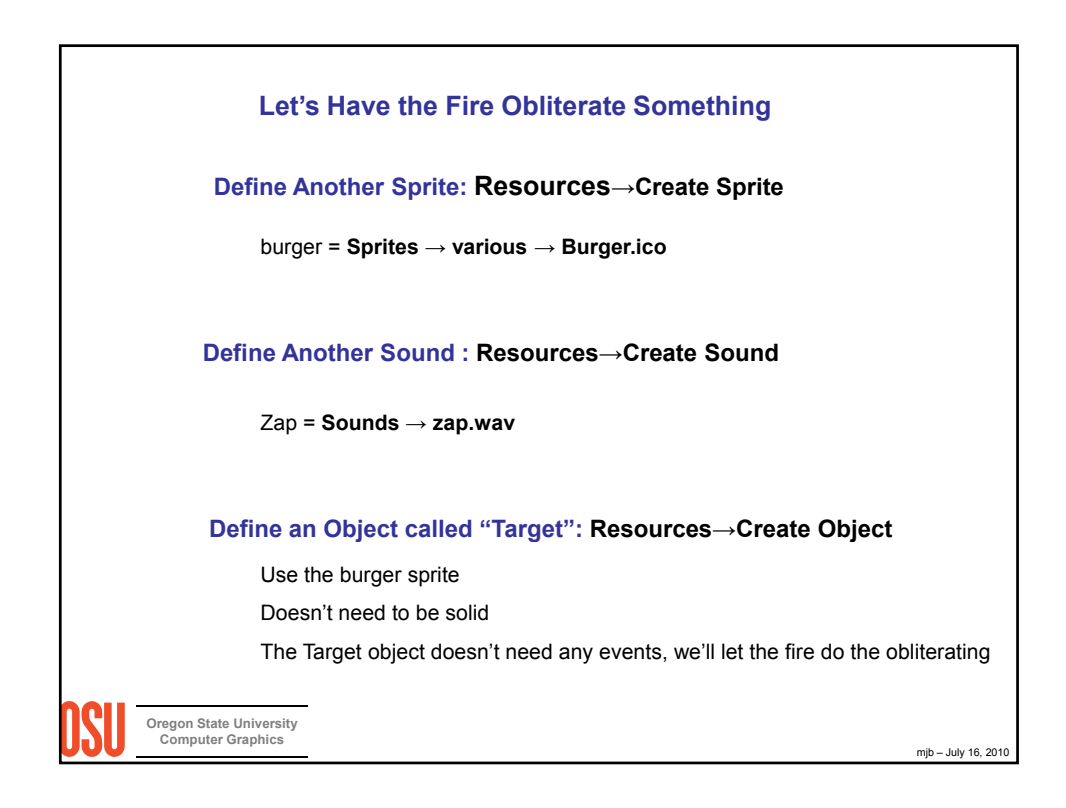

| Add Anoth                                                                                                    | ner Event to t                                                                | he Bouncer Obj                                     | ject                                                                                                    |  |  |  |
|----------------------------------------------------------------------------------------------------|-------------------------------------------------------------------------------|----------------------------------------------------|----------------------------------------------------------------------------------------------------|--|--|--|
| Object Properties                                                                                                    |                                                                               |                                                    |                                                                                                    |  |  |  |
| Name: Bouncer<br>Sprite<br>Wisible Fire<br>Visible Solid<br>Depth: 0<br>Pgrsistent<br>Parent: <a a="" parent<=""><br/>Mask: <a <a="" a="" href="mailto:sprite" mail="" sprite="">sprite</a><br/>Show Information</a> | Events: A<br>♀ Create<br>♦ ② Wall<br>♥ ③ Target<br>Add Event<br>Delete Change | Actions:<br>Destroy the instance<br>Play sound Zap | Objects move main<br>Sprite Score estra<br>Sprite Score estra<br>Rooms A P P P P P P P P P P P P P P P P P P |  |  |  |
| <ol> <li>main1→Destroy Instance: Other</li> <li>main1→Play Sound: Zap, false</li> <li>"Other" is one of those special names. It means the object involved in the collision that is not "Self".</li> </ol>            |                                                                               |                                                    |                                                                                                    |  |  |  |
| Oregon State Univ<br>Computer Grapi                                                                                                    |                                                                               |                                                    |                                                                                                    |  |  |  |

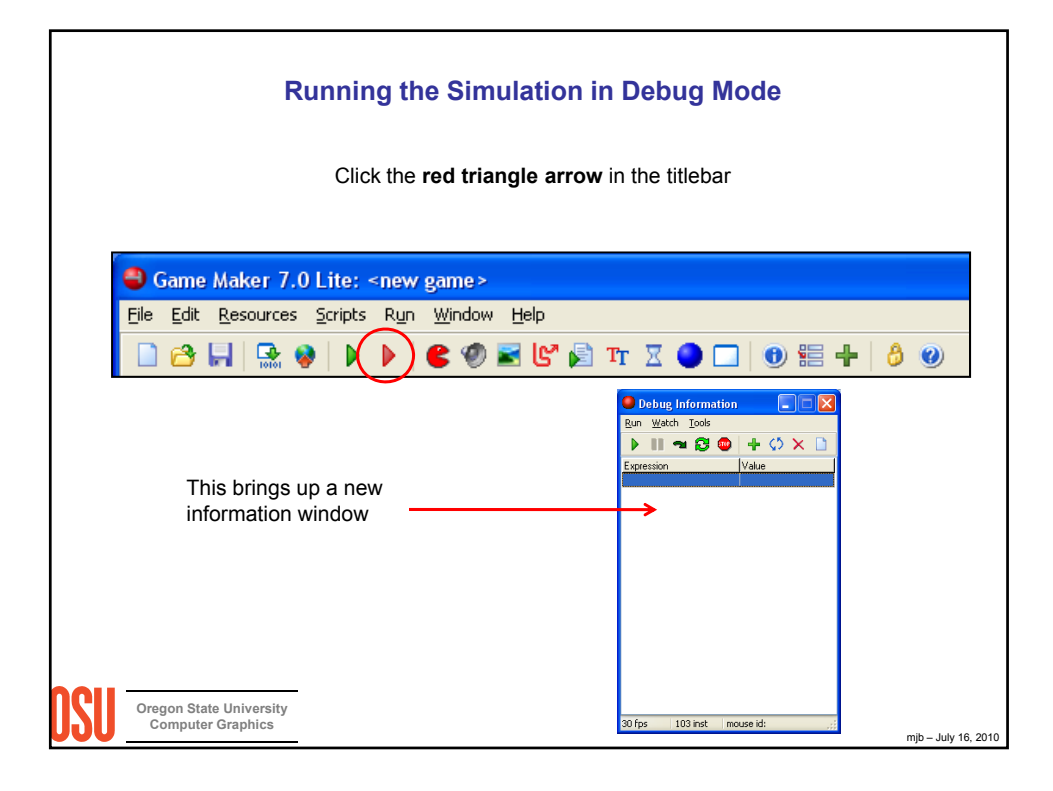

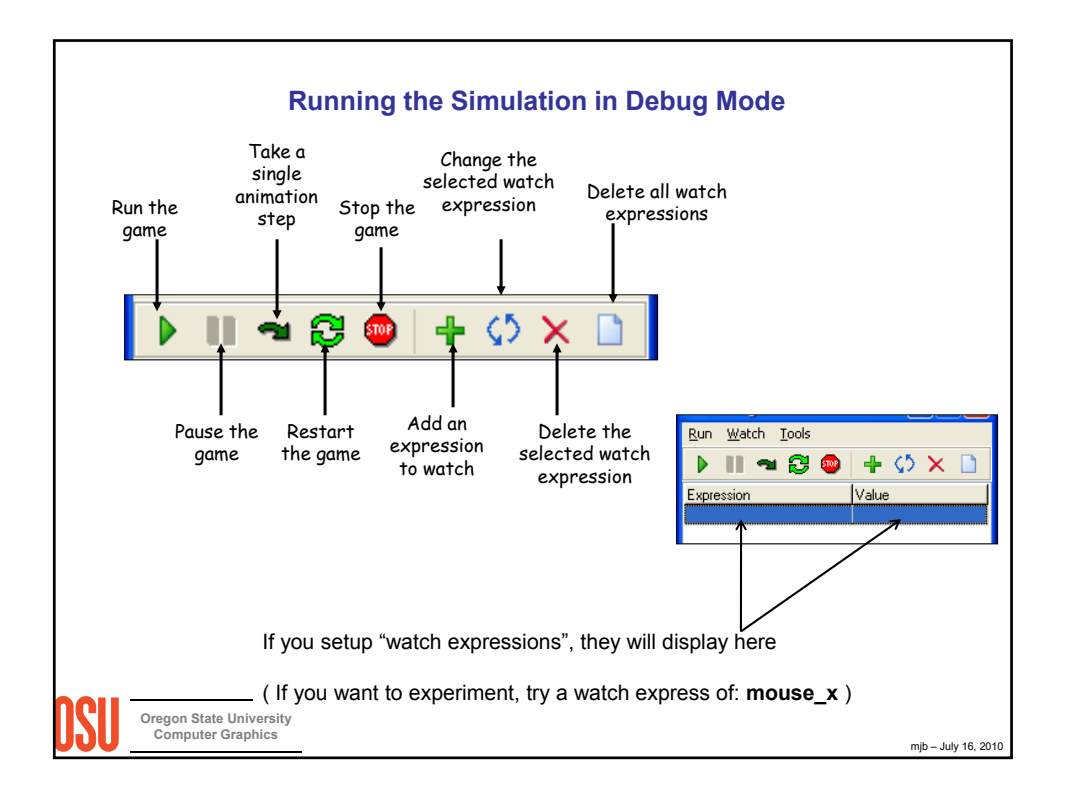

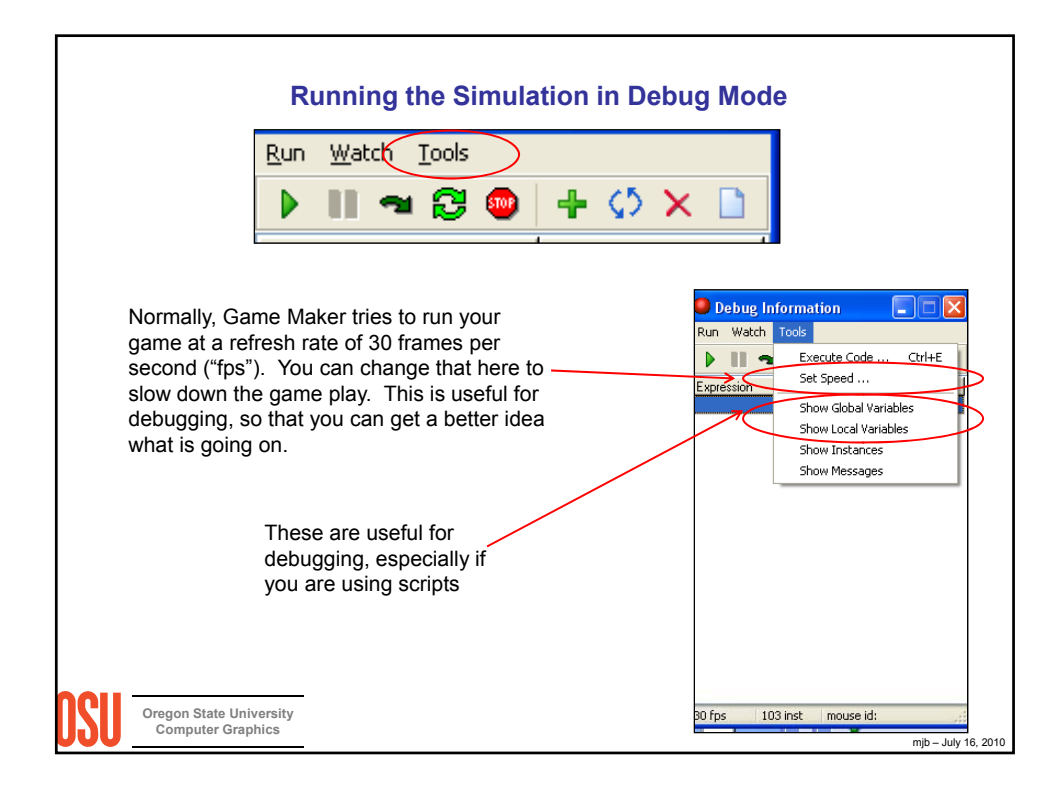

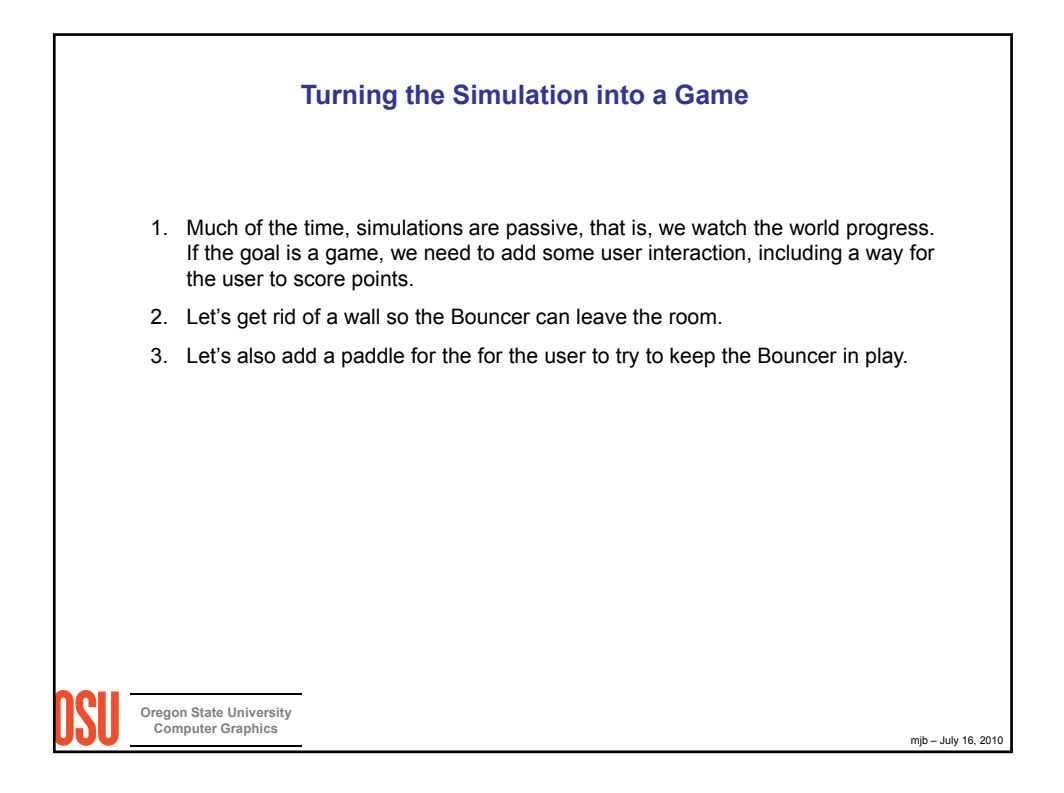

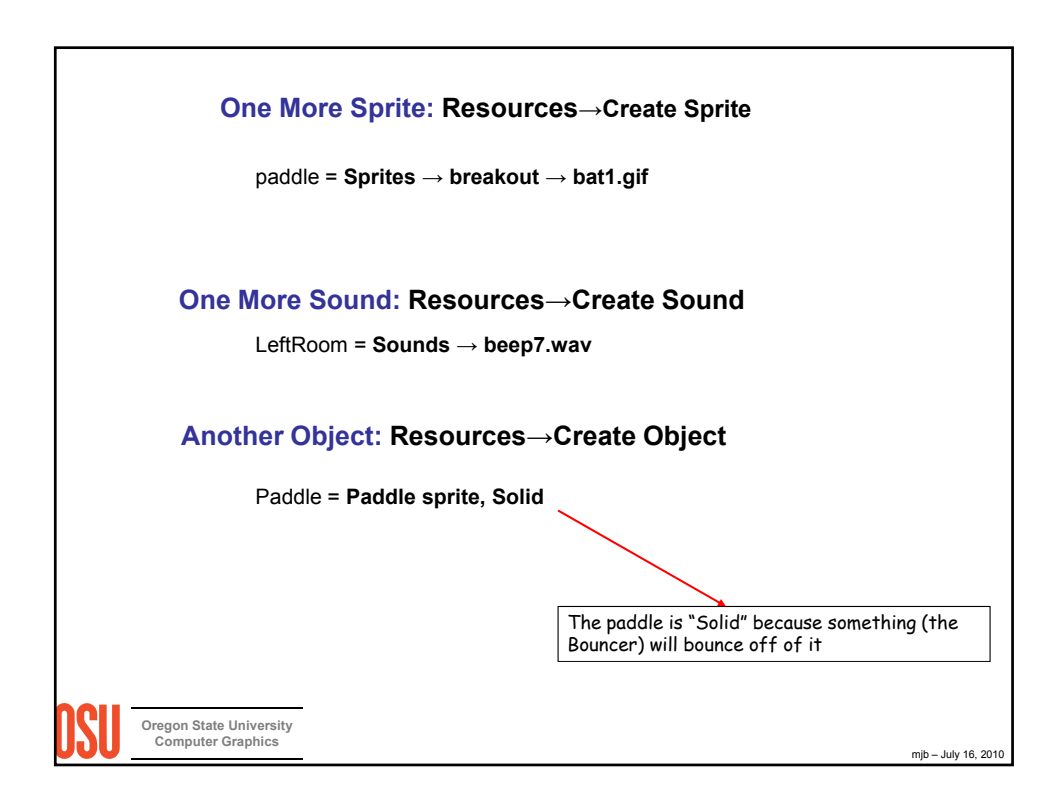

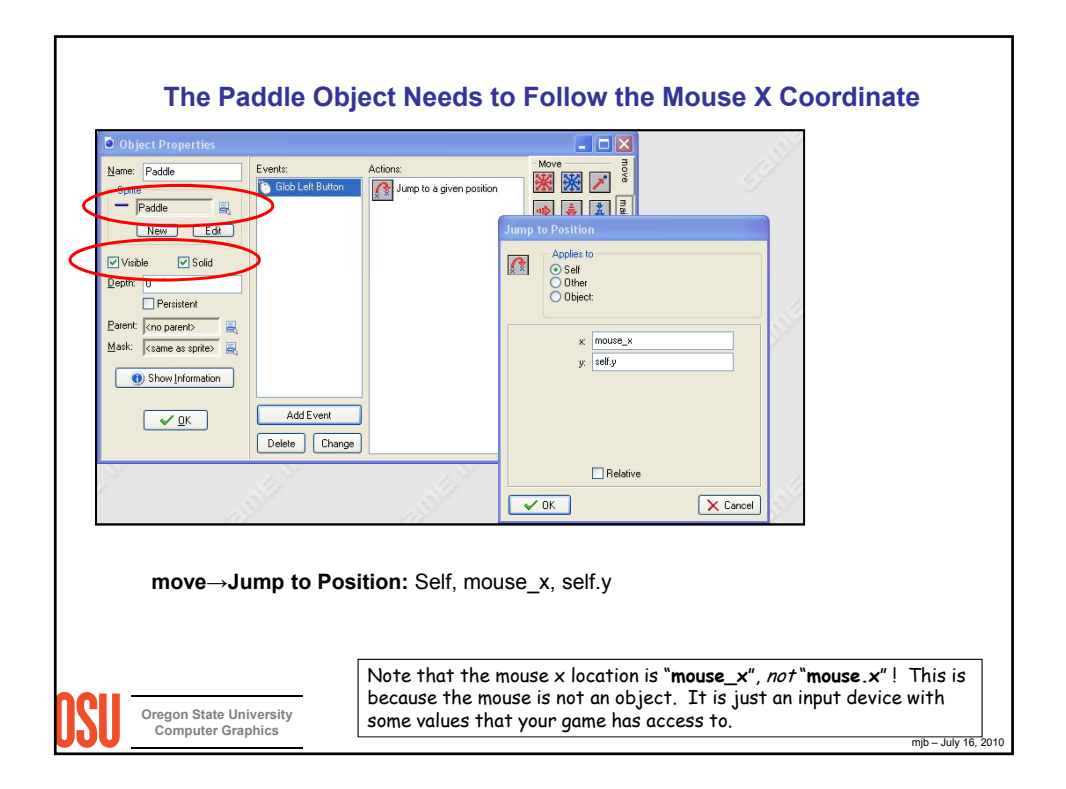

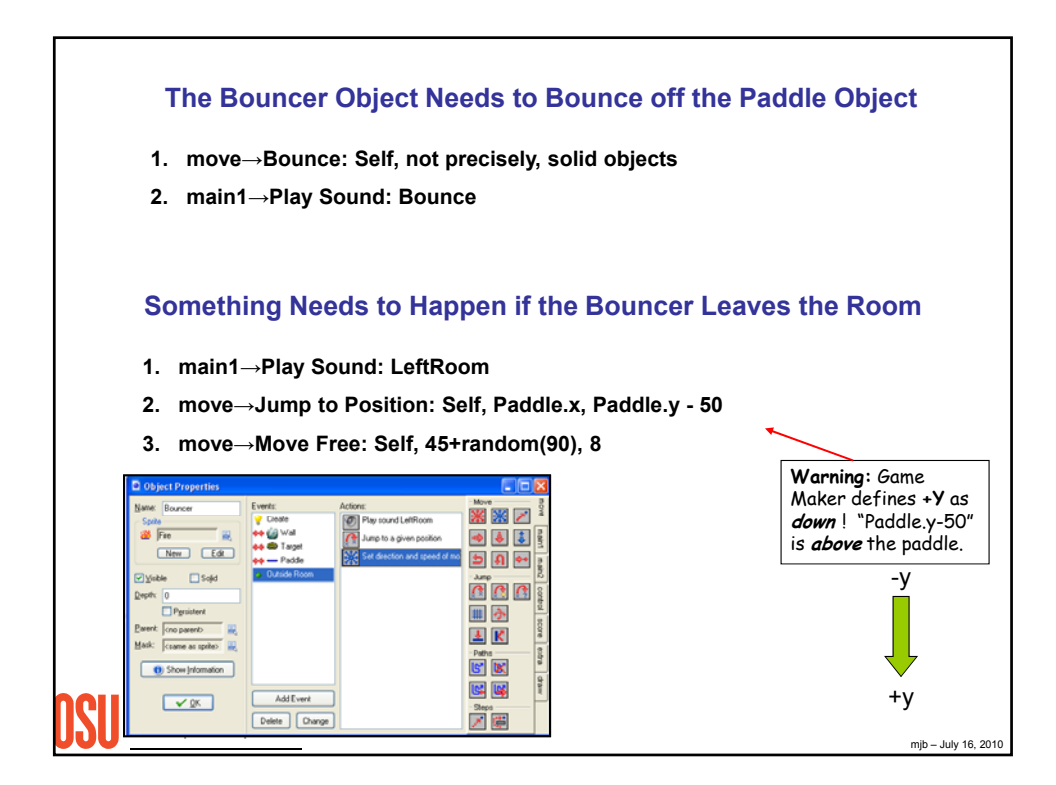

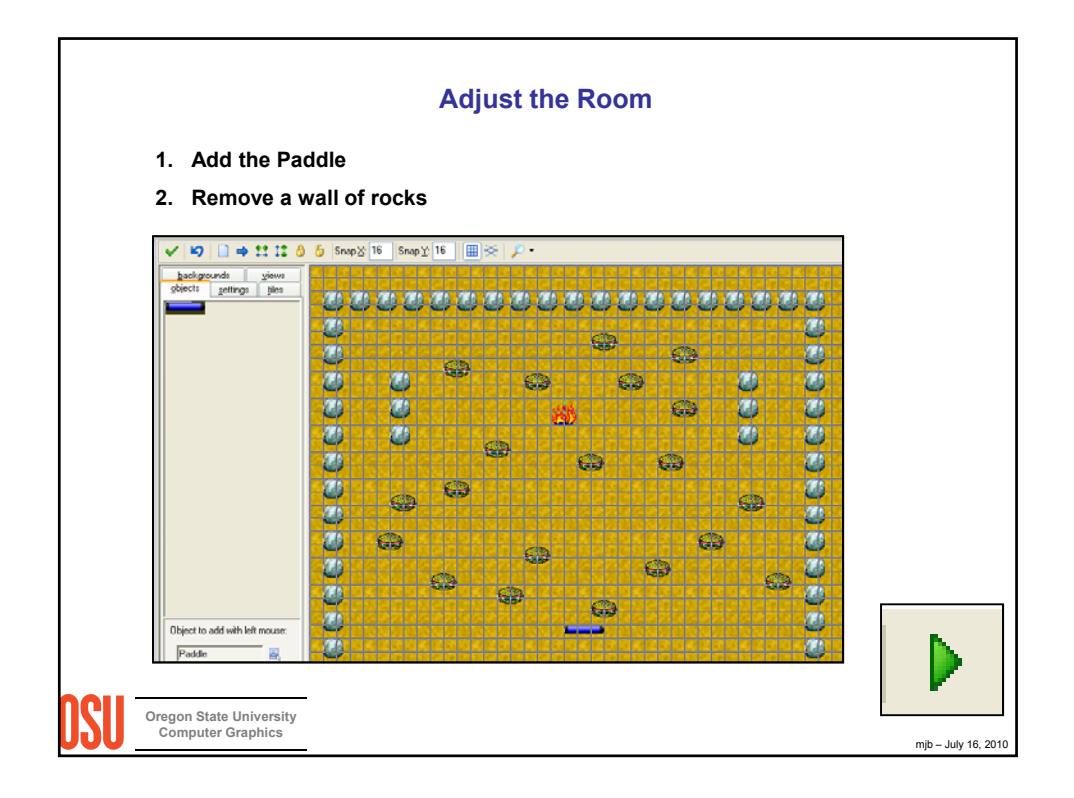

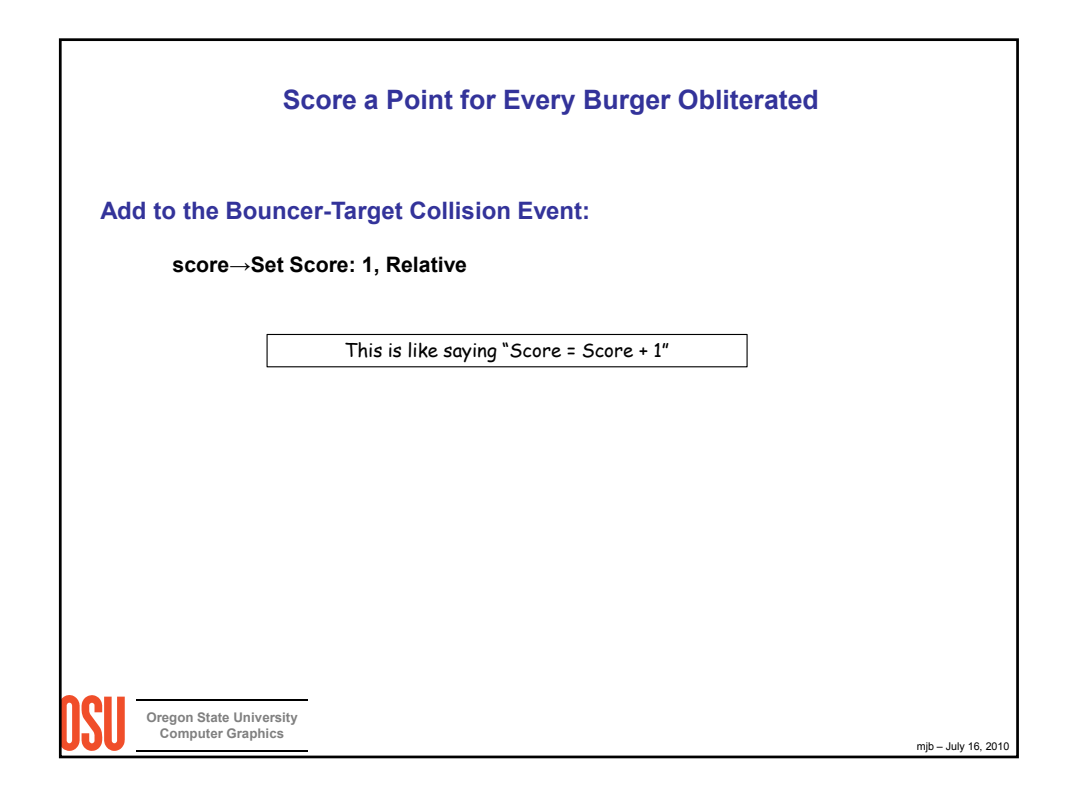

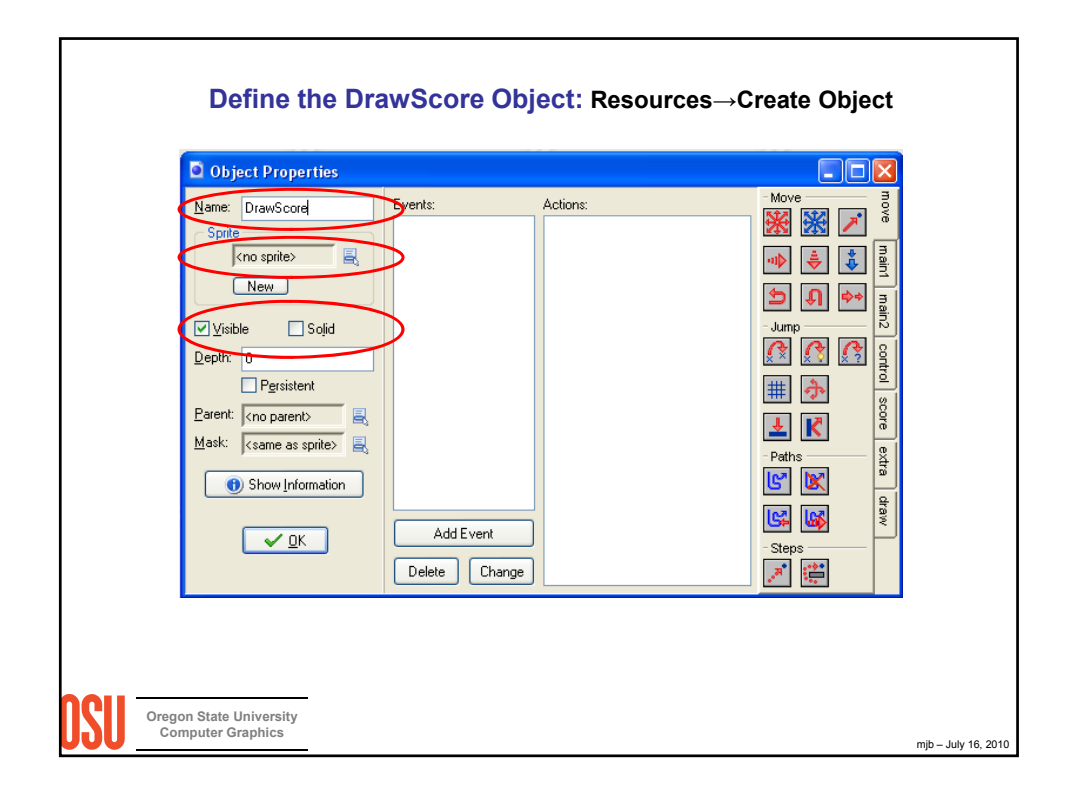

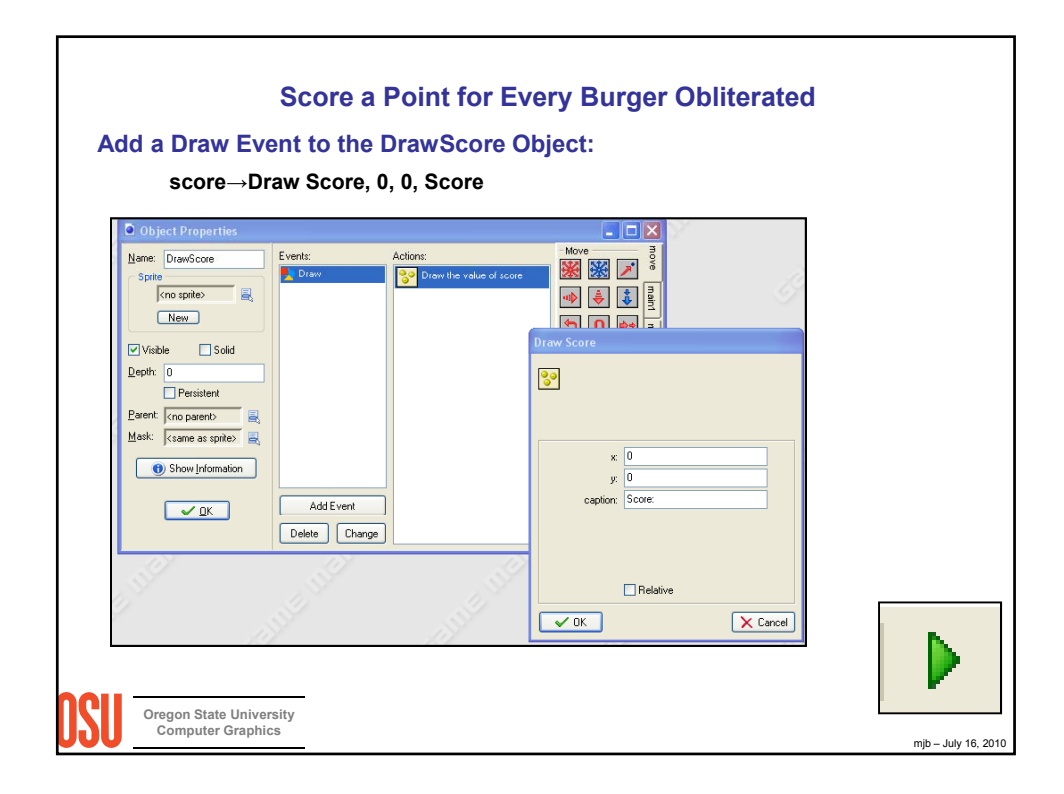

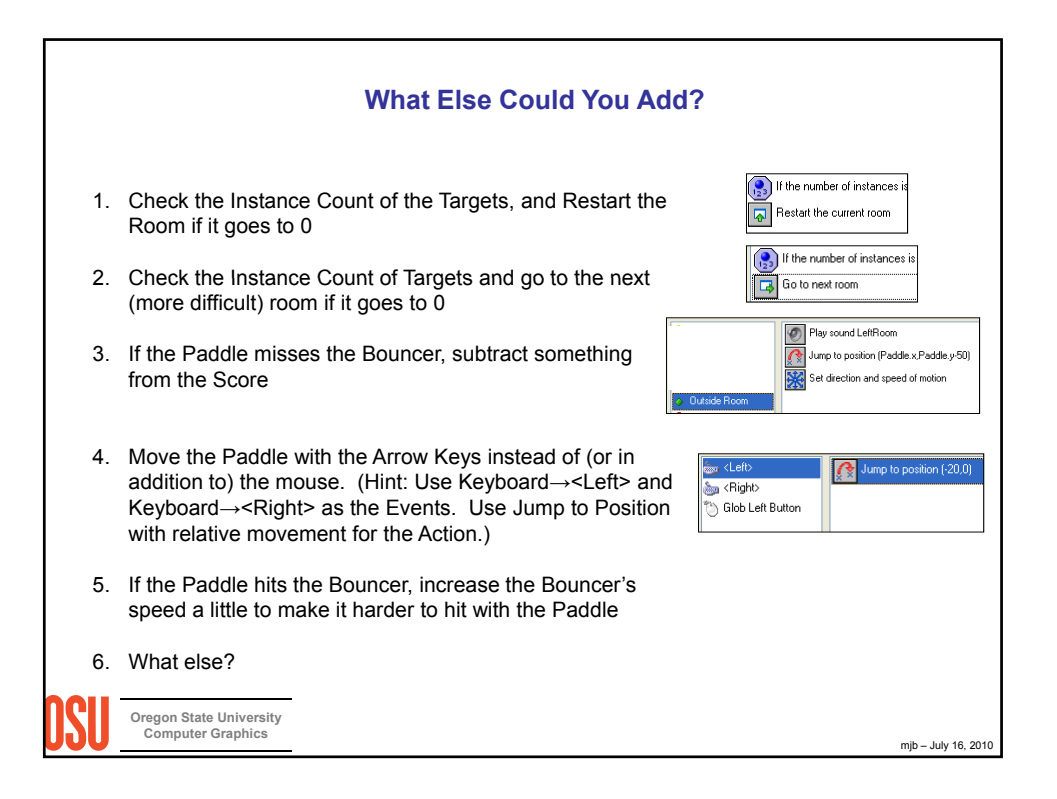

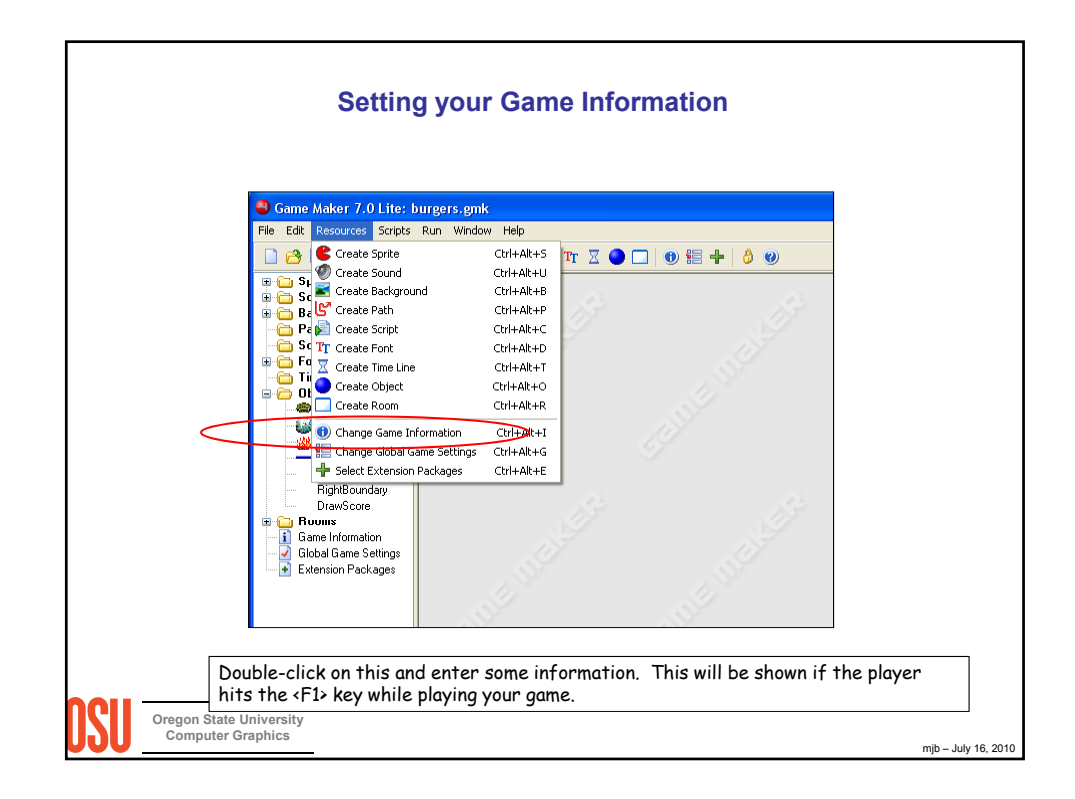

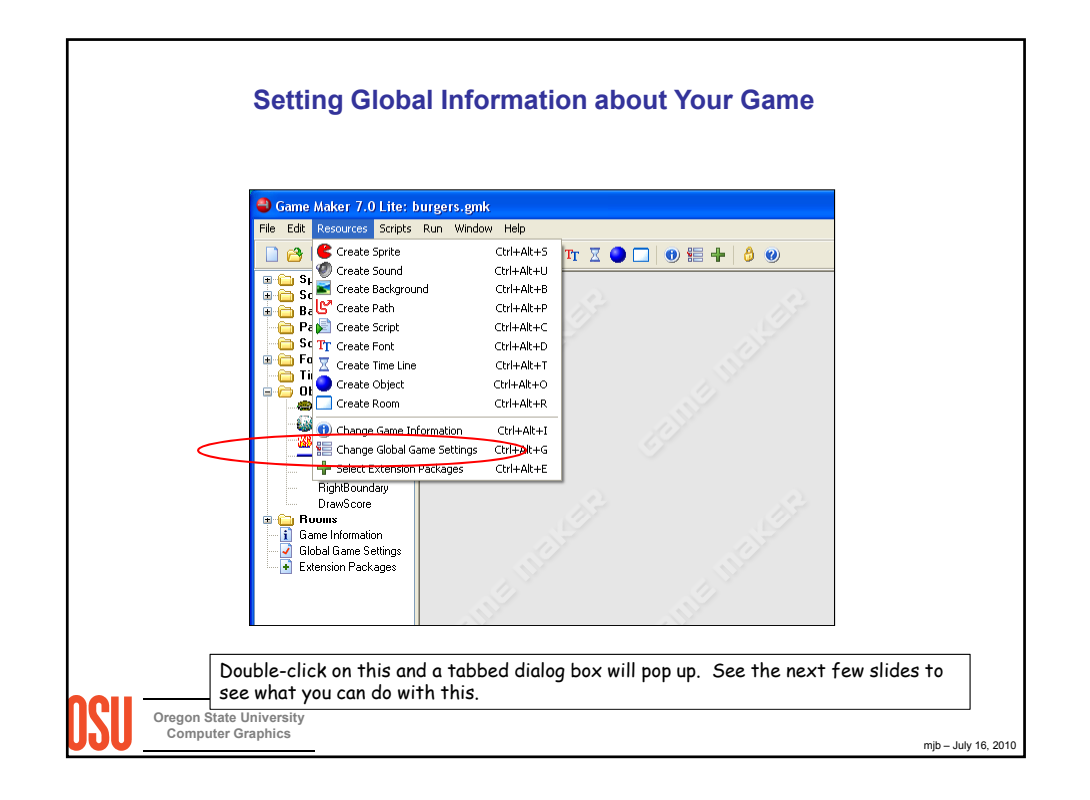

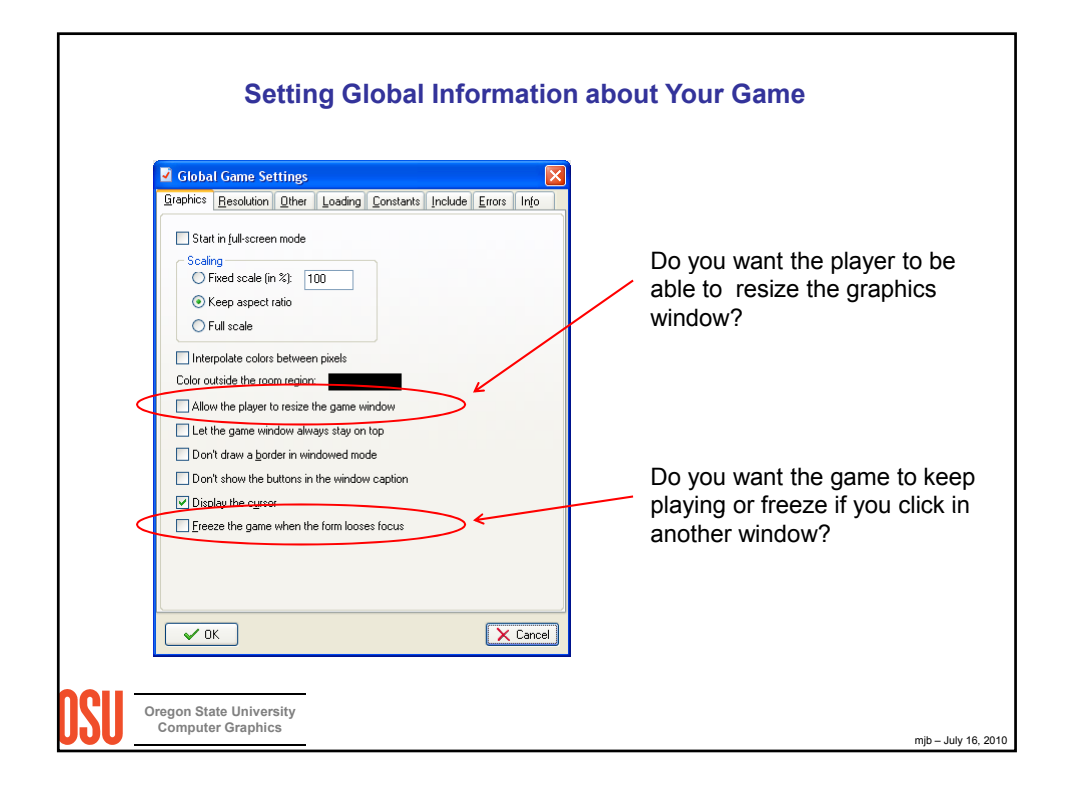

| Setting Global Information about Your Game       |                     |
|--------------------------------------------------|---------------------|
| octang clobal mornation about roar came          |                     |
| Clobal Game Settings                             |                     |
| Set the resolution of the screen                 |                     |
|                                                  |                     |
|                                                  |                     |
|                                                  |                     |
|                                                  |                     |
| Lige synchronization to avoid realing            |                     |
|                                                  |                     |
|                                                  |                     |
| Cancel                                           |                     |
|                                                  |                     |
| USU Oregon State University<br>Computer Graphics | mjb – July 16, 2010 |

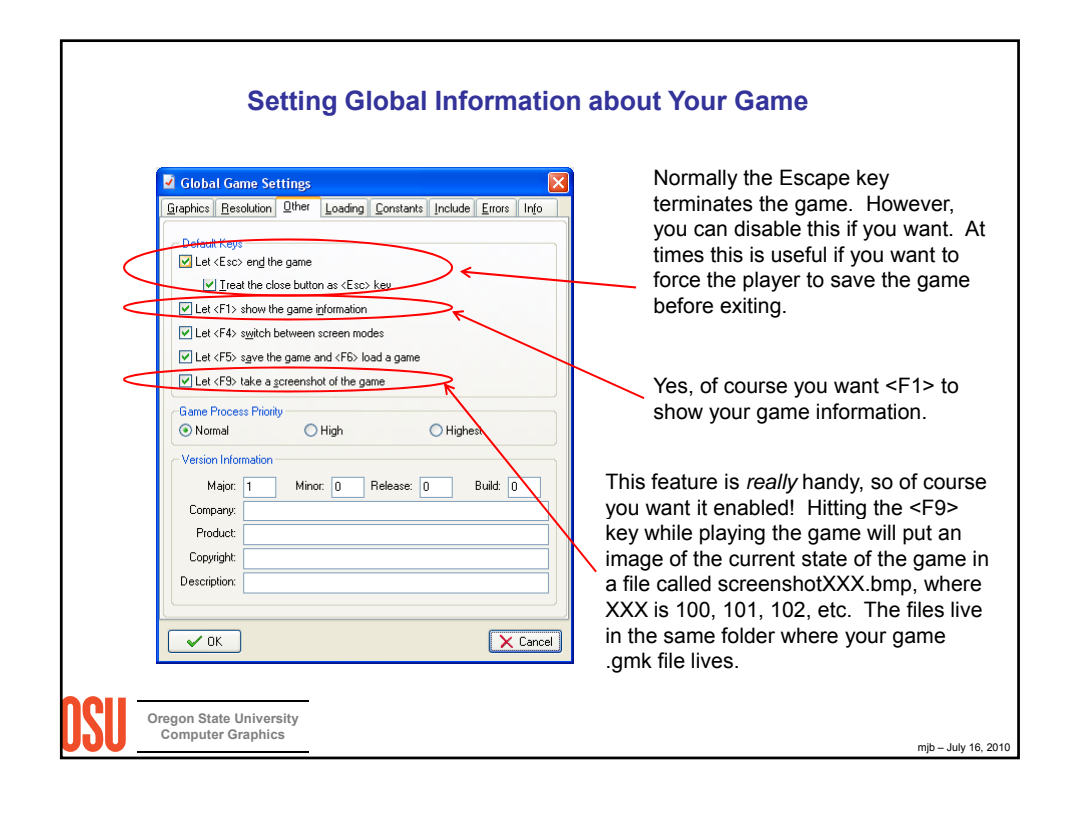

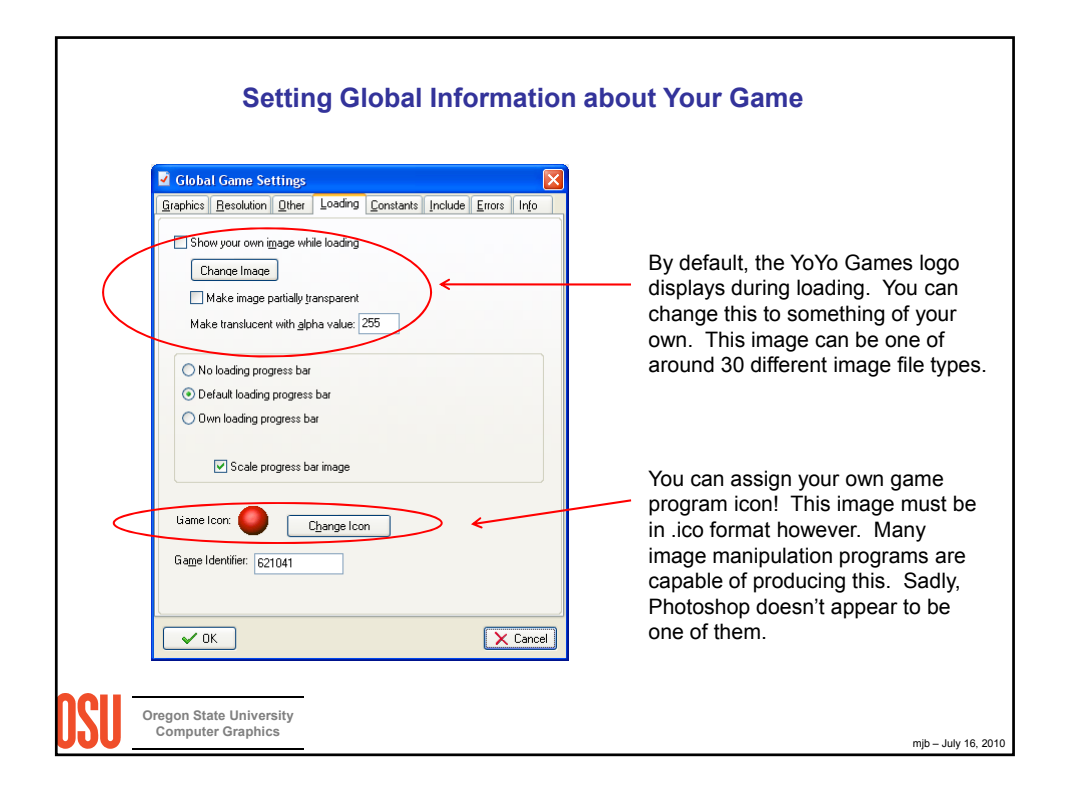

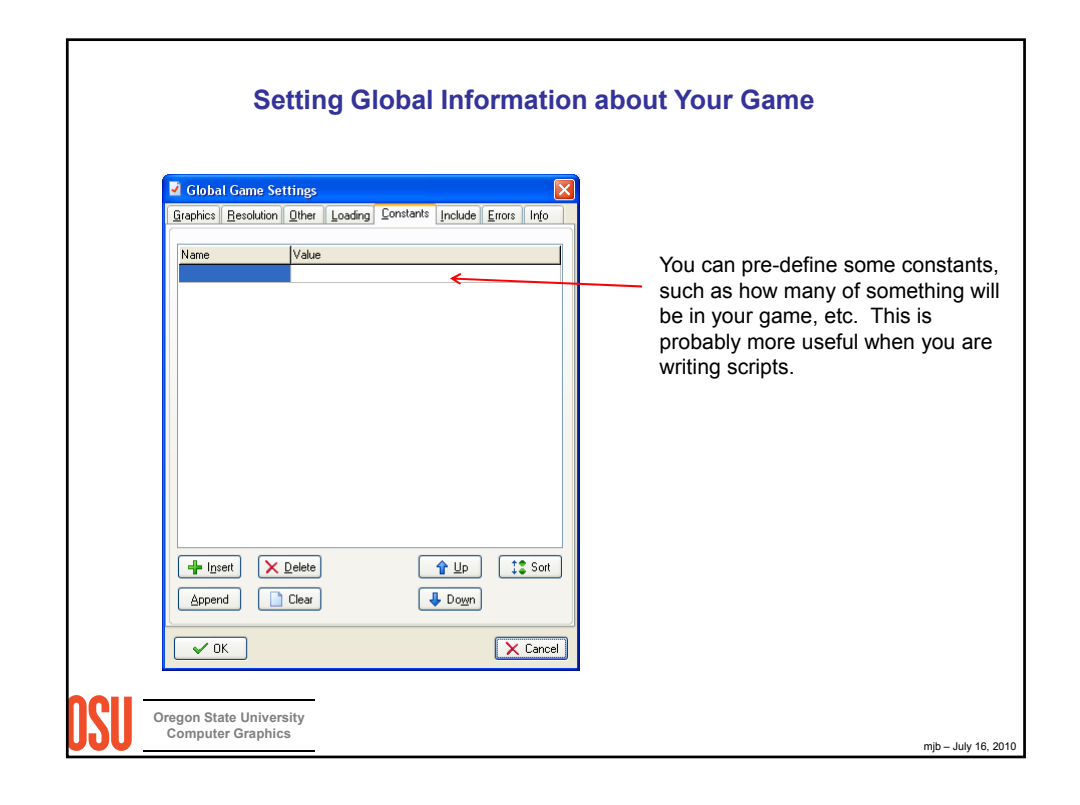

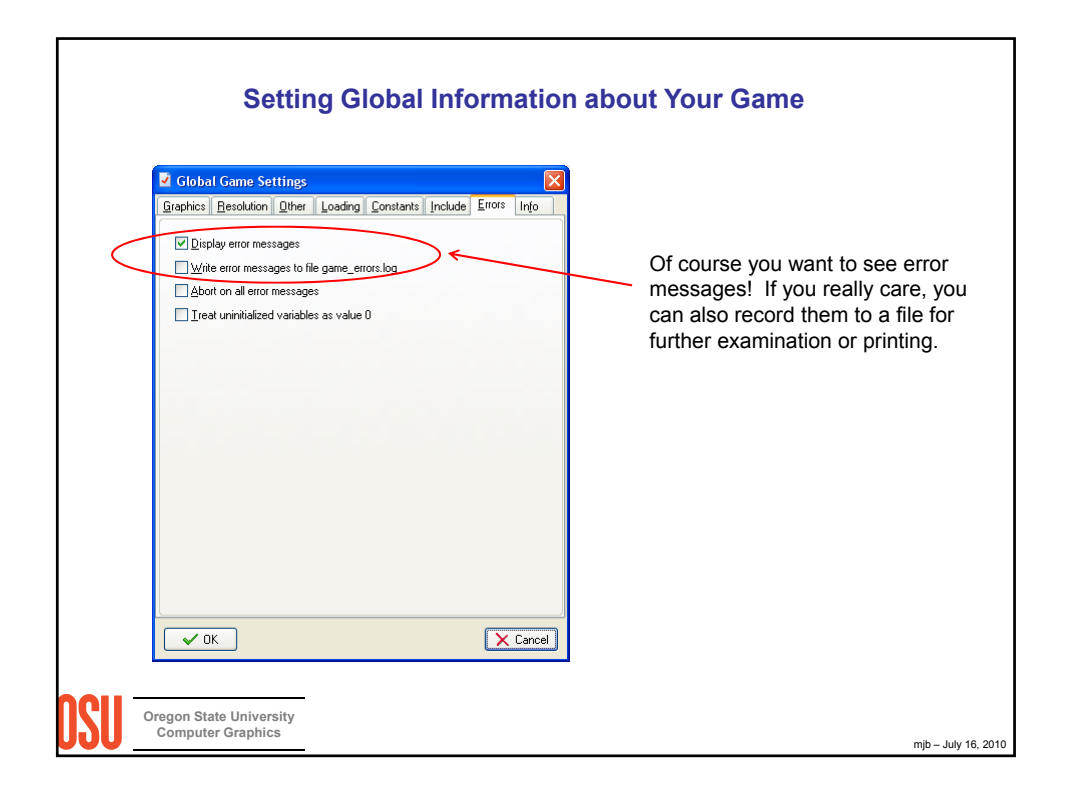

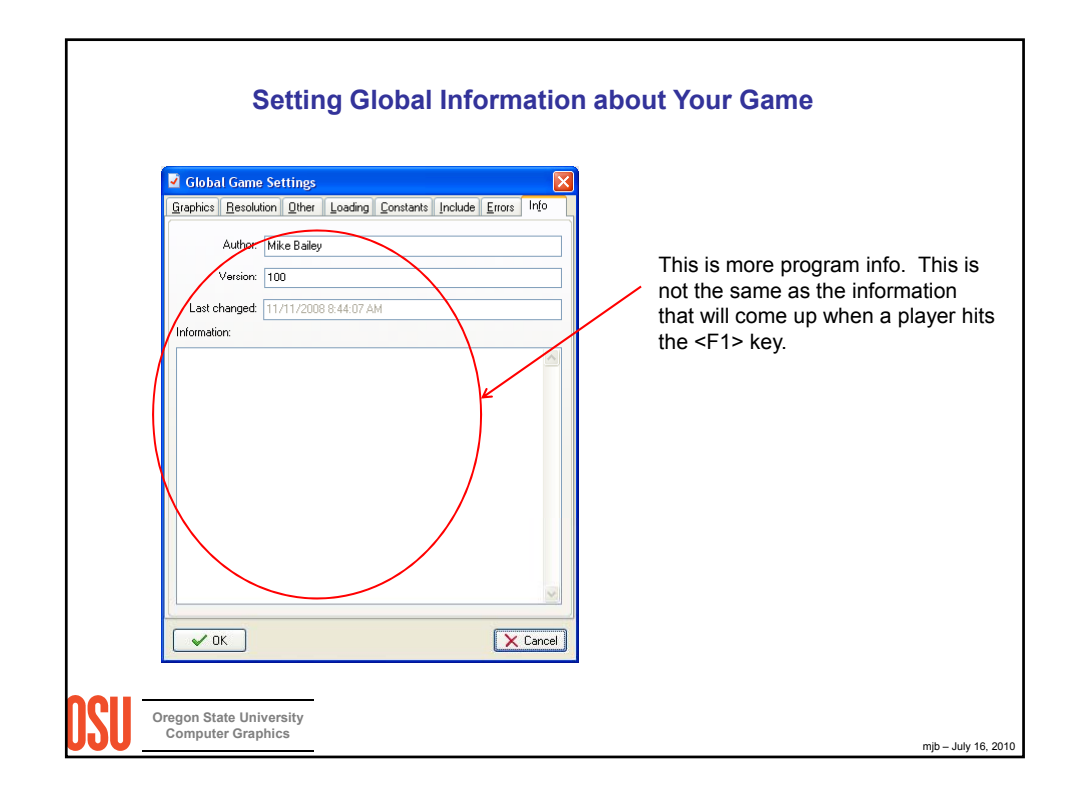

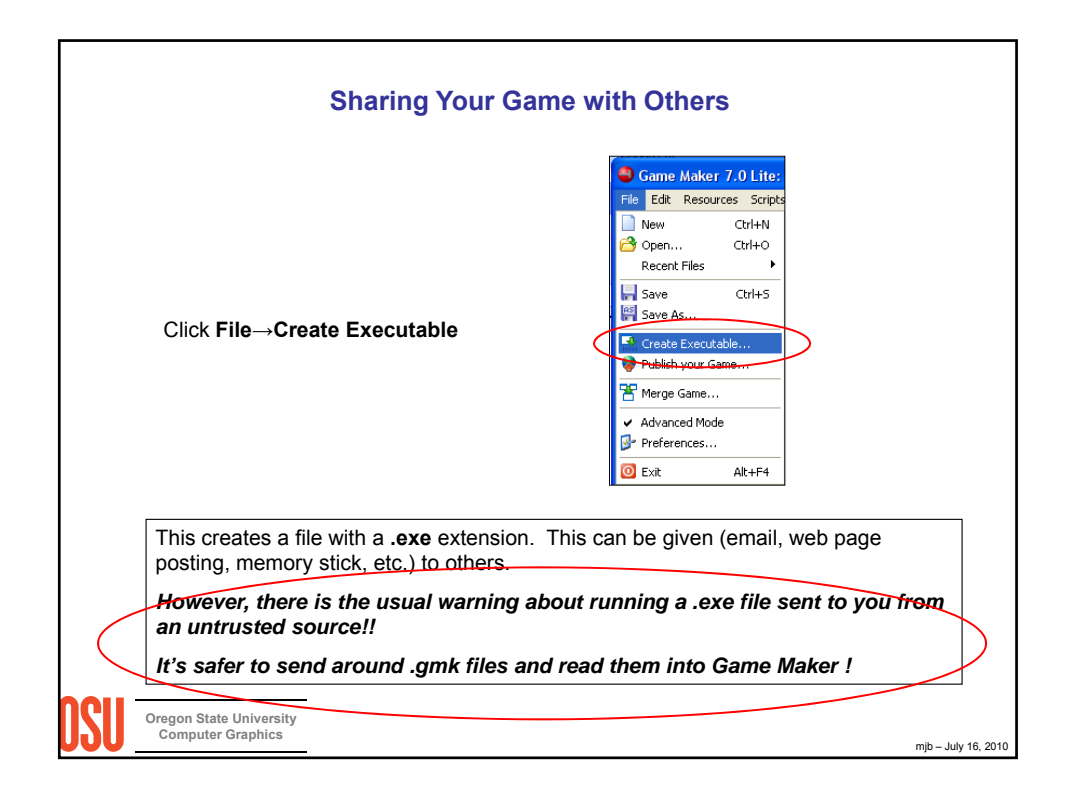

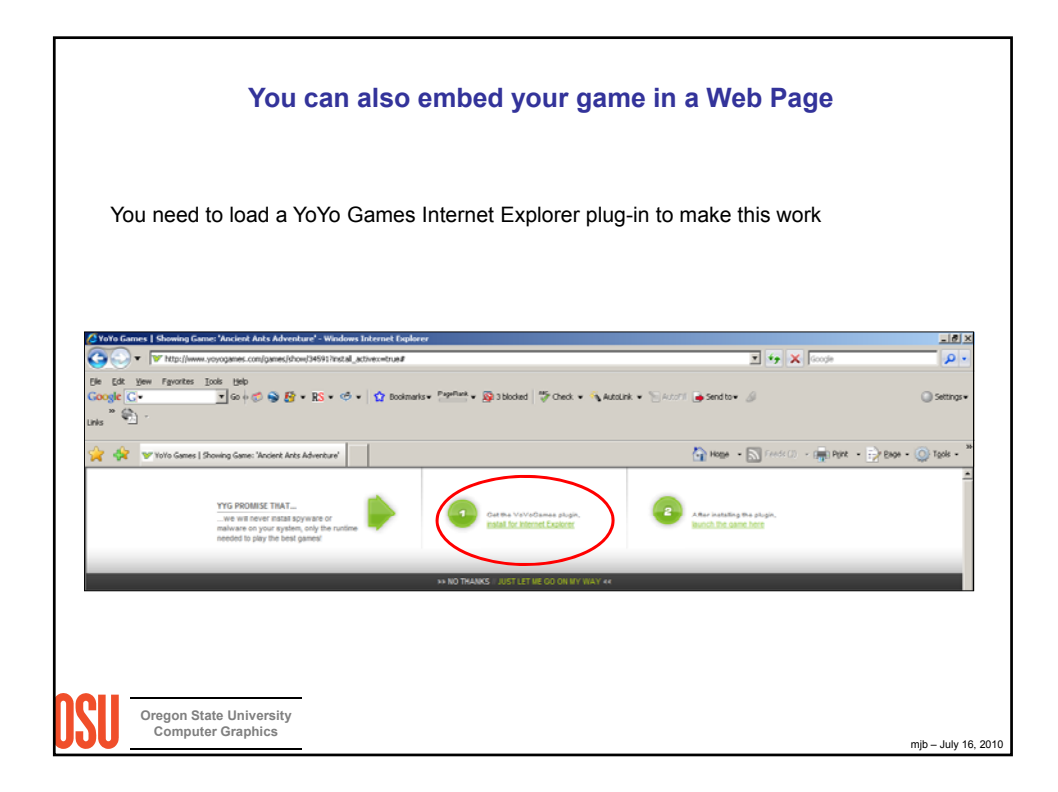

| From The    | Game Maker's Apprentice:                                             |  |
|-------------|----------------------------------------------------------------------|--|
| Provide c   | ear, achievable goals                                                |  |
| Give feed   | back on the player's progress                                        |  |
| Include bo  | oth short-term and long-term goals                                   |  |
| Add difficu | Ity levels and optional sub-goals for players of different abilities |  |
| Reward th   | le player for achieving goals and sub-goals                          |  |
| Reward tr   | le player randomly                                                   |  |
| Don't con   | fuse the player with too many controls                               |  |
| Don't pun   | ish the player for things outside of their control                   |  |
| Avoid unfa  | air setbacks                                                         |  |
| Give the p  | player audio feedback about their interactions with the game         |  |
|             |                                                                      |  |
| And, then   | one that I've always heard:                                          |  |
| Make the    | name easy to learn, but hard to master                               |  |
| Maka the    |                                                                      |  |